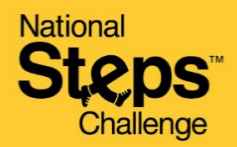

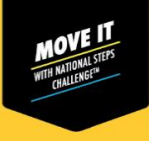

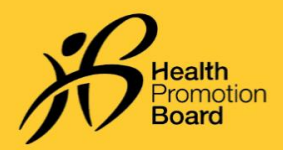

# Unable to pair your HPB fitness tracker with the Healthy 365 app? Try these troubleshooting steps!

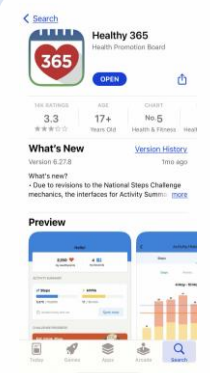

Step 1

Check that the Healthy 365 app is updated to the latest version and ensure your mobile phone and HPB fitness tracker are in close proximity to each other.

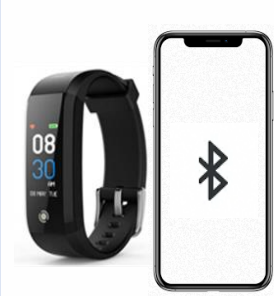

### Step 2

Make sure that your HPB fitness tracker is not mistakenly paired directly to your phone's Bluetooth. If so, go to "Settings" > "Bluetooth" > Select the connected HPB fitness tracker > Proceed to "Forget Device/Unpair" to unpair from your mobile phone.

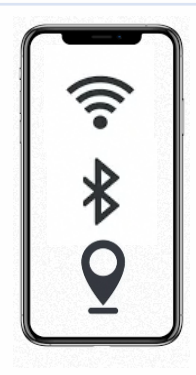

**Step 3** Turn off your mobile phone's Bluetooth and then turn it on again. Ensure that your mobile phone's Internet and location services are both turned on too.

| Start pairing What would you like boging Way and the starter and thouse the tracking cape to poor Poor Market Area Poor Market Area Poor Market Area Poor Market Area Poor Market Area Poor Market Area Poor Market Area Poor Market Area Poor Market Area                                                                                                    |                |                        |                                                                           |
|----------------------------------------------------------------------------------------------------|----------------|------------------------|---------------------------------------------------------------------------|
| What would you like       Journay too and too and                                                                     | <              |                        | Start pairing                                                             |
| Non may have a 14% locator or space<br>towards toacking app to pair<br>Historican<br>Hearthy Side accord and the<br>Under Side Accord and Accord and Accord<br>Under Side Accord and Accord and | Wi<br>to       | nat v<br>pair          | vould you like<br>?                                                       |
| HPB brackers<br>Healthy 300 con pair with<br>thosans from utilities toecons                                                                                                    | You n<br>favou | nay have<br>urite trac | a HPB tracker or your<br>king app to pair                                 |
| HPB trackers<br>Heathy 355 con pair with<br>trackers from latest sessors                                                                                                    | -              |                        |                                                                           |
| Other fitness apps<br>Healthy 365 is compatible                                                                                                    |                |                        | HPB trackers<br>Healthy 365 can pair with<br>trackers from latest seasons |
| Other fitness apps<br>Healthy 365 is compatible                                                                                                    |                |                        | _                                                                         |
|                                                                                                    |                |                        | Other fitness apps<br>Healthy 365 is compatible                           |

#### Step 4

*Try pairing your HPB fitness tracker to the Healthy 365 app again.* 

## How do I identify which fitness tracker I am paired to?

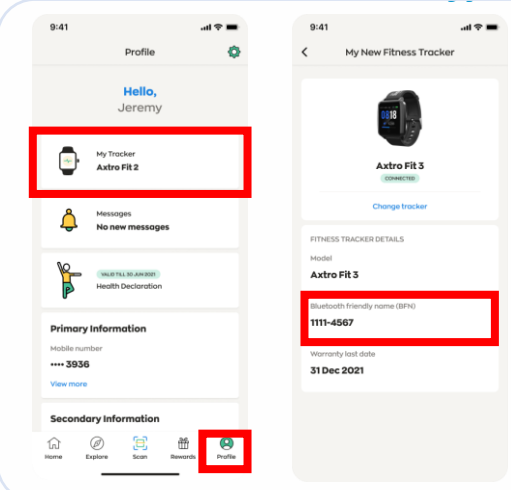

### Step 1

On the 'Profile' tab of the Healthy 365 app, tap on 'My Fitness Tracker'.

### Step 2

Verify that the Bluetooth Friendly Name (BFN) of your paired HPB fitness tracker matches the BFN that appears on the Healthy 365 app. Toggle between screens on your HPB fitness tracker to find your BFN.

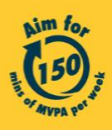